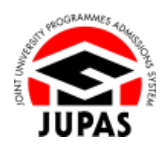

| Introduction                                                                                                    | 簡介                                                     |
|----------------------------------------------------------------------------------------------------|--------------------------------------------------------|
| The emails and SMS sent by the JUPAS Office will also be sent to the Message Box of your JUPAS account.                                                          | 「大學聯招處」(本處)發送給你的電郵及 SMS 亦會發送到你的「大學<br>聯招辦法」帳戶中的訊息匣。    |
| Should there be any discrepancies between information stated in emails<br>and SMS and your JUPAS account, the information stated in the latter<br>shall prevail. | 如電郵及 SMS 的內容與你「大學聯招辦法」帳戶中的資料有差異·則以後者所載為準。              |
| Please check your Message Box regularly for the information from the JUPAS Office, the 9 JUPAS participating-institutions and the SSSDP institutions.            | 請定期檢查你的訊息匣·以查閱由本處、9 所「大學聯招辦法」參與院校及 SSSDP「資助計劃」院校發放的資訊。 |
| If you wish to find out more details about contact information, please visit the section of <u>"Communication Channels"</u> on the JUPAS website.                | 如果你想了解更多關於通訊資料的資訊,請瀏覽「大學聯招辦法」網站的<br>「通訊途徑」部分。          |
| Should there be any inconsistency or ambiguity between the English version and the Chinese version, the English version shall prevail.                           | 此中文版本為英文版本譯本,如中,英文兩個版本有任何抵觸或不相符之<br>處,概以英文版本為準。        |

Last updated on 4 October 2024 於 2024 年 10 月 4 日更新

## <u>Check Message Box 查閱訊息匣</u>

1. Click "Message Box".

按「Message Box」。

2. If there are any unread messages, the number will be shown beside "Message Box".

Unread message will be marked as "NEW".

如有未讀訊息,該數量會顯示於「Message Box」旁。 未讀訊息會以「NEW」標示。

- 3. Click the message you want to read. 按你想讀取的訊息。
- The message content will appear below the message list.
   訊息內容會顯示於訊息列表的下方。

| B Dreamment Chairse                | + Date                  | Erom         | Subject                                                                      | Ive             |
|------------------------------------|-------------------------|--------------|------------------------------------------------------------------------------|-----------------|
| o Programme Choroes                | 10 Hog 2014 (\$100 a #1 | JUPAS Office | YYYY JUPAS - Programme Choices Changed                                       | Email           |
| <ul> <li>Payment</li> </ul>        | DEMOCRA NEARAN          | JUPAS Office | YYYY JUPAS - Payment Confirmation for Application Fee and Application Number | SMS             |
| <ul> <li>Uv Declaration</li> </ul> | 18 may 2014 18/10/81    | JUPAS Office | YYYY JUPAS - Payment Confirmation for Application Fee and Application Number | Email           |
|                                    | 00-Mg2014 18-4144       | JUPAS Office | YYYY JUPAS - Subscribe JUPAS Calendar                                        | Email           |
| Download Area                      | CO Directoria ranceati  | JUPAS Office | YYYY JUPAS - Application Number                                              | Email           |
| a Massana Bay                      | 10-Map2014 10-41-44     | JUPAS Office | JUPAS Account - Multi-Factor Authentication One-Time Password                | Email           |
|                                    | 00 map2018 10/06 #0     | JUPAS Office | JUPAS Account - Verification Code                                            | Email           |
| Contact Us                         |                         |              |                                                                              | Record: 1 - 7 a |

| Date                                         | From                                                                     | Subject                                                                                                    | Type             |
|----------------------------------------------|--------------------------------------------------------------------------|----------------------------------------------------------------------------------------------------|------------------|
| 18 Hug2018 181                               | JUPAS Office                                                             | YYYY JUPAS - Programme Choices Changed                                                                                                    | Email            |
| 1010022014102                                | JUPAS Office                                                             | YYYY JUPAS - Payment Confirmation for Application Fee and Application Number                                                                                                    | SMS              |
| 18 Hup 2014 18                               | JUPAS Office                                                             | YYYY JUPAS - Payment Confirmation for Application Fee and Application Number                                                                                                    | Email            |
| 10-reg(2014-10)                              | JUPAS Office                                                             | YYYY JUPAS - Subscribe JUPAS Calendar                                                                                                    | Email            |
| HILANS DEVE BLOCKED<br>DEVELOCITIE TELEVISIO | JUPAS Office                                                             | YYYY JUPAS - Application Number                                                                                                    | Email<br>Email   |
|                                              | JUPAS Office                                                             | JUPAS Account - Multi-Factor Authents One-Time Password                                                                                                    |                  |
| 001Aug/2018 102                              | JUPAS Office                                                             | JUPAS Account - Verification Code                                                                                                    | Email            |
|                                              |                                                                          | ÷                                                                                                    | Record: 1 - 7 of |
| lessage Content:                             | Dear CHAN Tai Man,                                                       |                                                                                                    |                  |
|                                              | Your application no. for the YYYY JU                                     | PAS application is                                                                                                    |                  |
|                                              | Please keep your application numb<br>made with the JUPAS Office, the 9 J | er readily available. Your application number is the key identifier in all future correspondences / telephone enc<br>JPAS participating-institutions and / or the SSSDP institutions. | quiries          |
|                                              | Should you require any information<br>operating hours.                   | or assistance, please contact the JUPAS Office at info@jupas.edu.hk or call at (852) 2334 2929 / 2233 2929                                                                            | during           |
|                                              |                                                                          |                                                                                                    |                  |

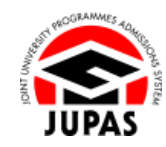